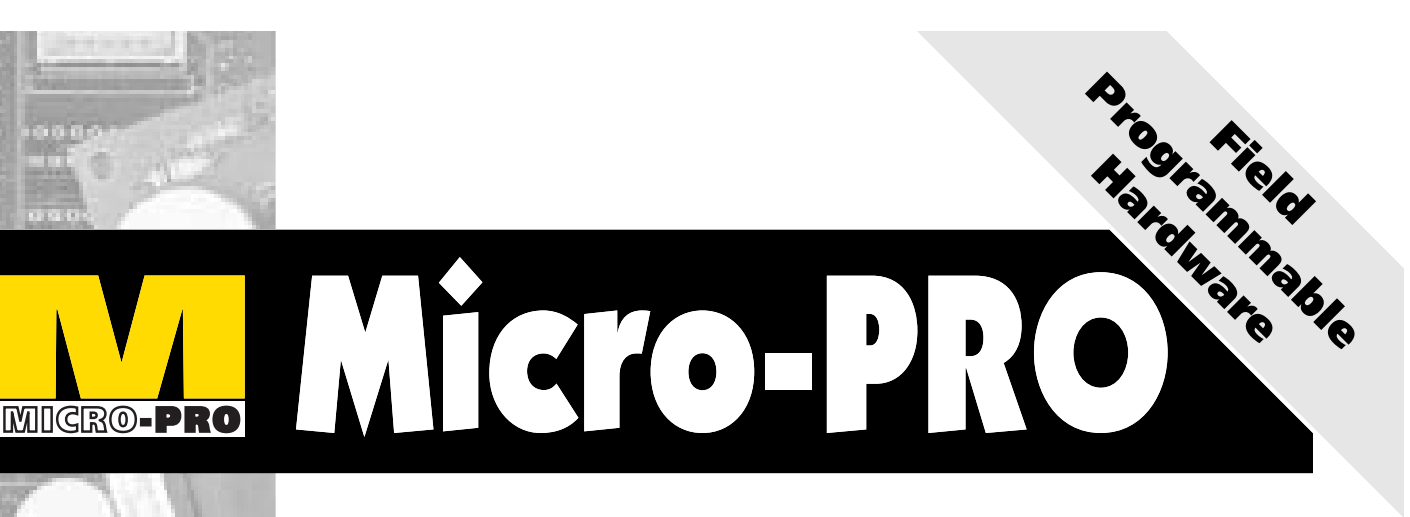

...........

# State-of-the-art Device Programmer

# USER GUIDE (Revision 1.04)

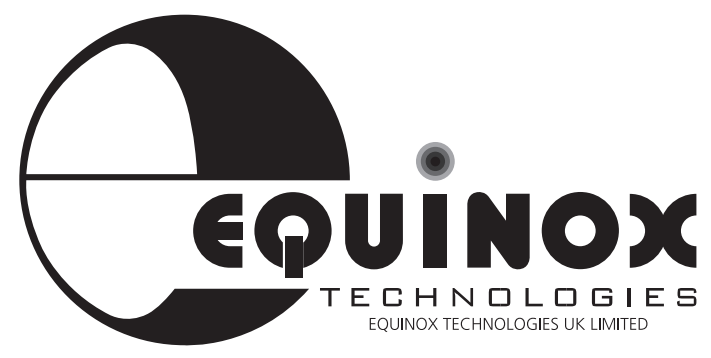

The Embedded Solutions Company

# **Copyright Information**

Information in this document is subject to change without notice and does not represent a commitment on the part of the manufacturer. The software described in this document is furnished under license agreement or nondisclosure agreement and may be used or copied only in accordance with the terms of the agreement.

It is against the law to copy the software on any medium except as specifically allowed in the license or nondisclosure agreement. The purchaser may make one copy of the software for backup purposes. No part of this manual may be reproduced or transmitted in any form or by any means, electronic, mechanical, including photocopying, recording, or information retrieval systems, for any purpose other than for the purchaser's personal use, without written permission.

(C) 1994-1997 Copyright Equinox Technologies. All rights reserved.

Atmel<sup>™</sup> and AVR<sup>™</sup> are trademarks of the Atmel Corporation Keil C51<sup>™</sup> and dScope<sup>™</sup> are trademarks of Keil Elektronik GmbH Microsoft, MS-DOS, Windows<sup>™</sup> and Windows 95<sup>™</sup> are registered trademarks of the Microsoft Corporation

IBM, PC and PS/2 are registered trademarks of International Business Machines Corporation Intel, MCS 51, ASM-51 and PL/M-51 are registered trademarks of the Intel Corporation

Every effort was made to ensure accuracy in this manual and to give appropriate credit to persons, companies and trademarks referenced herein.

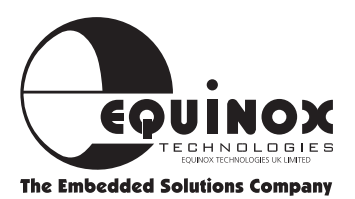

# Contacts

# **Equinox Technologies UK Limited**

3 Atlas House, St Georges Square, Bolton, England BL1 2HB

| Telephone Sales                                                                         | : <b>+44 (0) 1204 529000</b> |  |  |
|-----------------------------------------------------------------------------------------|------------------------------|--|--|
| Fax                                                                                     | : <b>+44 (0) 1204 535555</b> |  |  |
| E-mail                                                                                  | : sales@equinox-tech.com     |  |  |
| Web site                                                                                | : www.equinox-tech.com       |  |  |
| For technical support on this product please e-mail us at:<br>micropro@equinox-tech.com |                              |  |  |

#### **Software Updates**

In line with our policy of continuous improvement, the 'Meridian for Windows™' software is updated on a regular basis. If you would like to receive an automatic e-mail every time a new version is released, please make sure you have registered your system with Equinox and you have quoted your e-mail address. You may cancel this service at any time.

The Meridian software updates can currently be downloaded from the following places:

Internet : www.equinox-tech.com

**ftp site** : ftp.equinox-tech.com

Atmel BBS : +1 408 436-4309

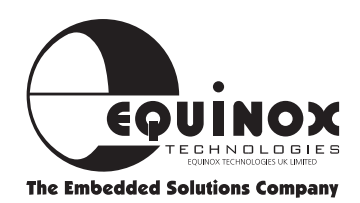

# Contents

- INTRODUCTION .....1
- SYSTEM SPECIFICATIONS ......2
- **INSTALLATION OVERVIEW**......3
- HARDWARE INSTALLATION INSTRUCTIONS ......4
  - **SOFTWARE INSTALLATION**......5
  - PARALLEL PORT SELECTION ......6
    - HARDWARE OVERVIEW ......7
    - SOFTWARE OVERVIEW ......8
      - DEVICE SELECTION ......10
  - **DEVICE POSITION & ORIENTATION** ......11
    - DEVICE SUPPORT ......12
  - 8051 SUPPORT PRODUCTS GUIDE ......14
  - AVR SUPPORT PRODUCTS GUIDE ......15
    - MISCELLANEOUS ACCESSORIES ......16

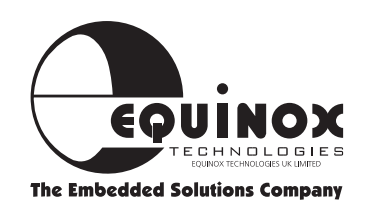

# Introduction

The Micro-Pro is a state-of-the-art device programmer supporting a wide range of programmable devices. The programmer was originally developed to program the Atmel AT89C and AT89S microcontroller families, but support has now been widened to include many other 8051 derivatives and also a selection of popular Atmel FLASH and EEPROM memories.

The Micro-Pro programmer features extremely fast programming speeds due to its optimised field-programmable hardware. Further speed enhancements have been made possible by virtue of the parallel data connection to the PC. The powerful front-end software caters for both involved development cycle programming needs and production batch programming requirements.

#### MICRO-PRO DEVICE PROGRAMMER HIGHLIGHTS

- State-of-the-art Device Programmer
- Supports the entire Atmel 89C & 89S microcontroller families as standard
- Supports many generic 8051 devices (87C51-FA/FB/FC)
- Supports many Atmel AVR microcontroller derivatives
- Also supports many Atmel FLASH, EEPROM and Configurator devices
- Field Programmable hardware ensures future device support
- FAST programming times due to optimised hardware/software algorithm for each device
- Device Manufacturer Certification for many algorithms
- Supports most DIL devices up to 40 pins without an adaptor
- Adaptors available for many other package types
- Connects to spare PC parallel port
- Straightforward hardware/software installation
- Supports programming of security lock bits security tables and special option bits

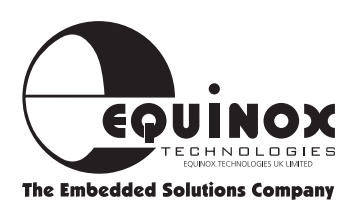

#### MINIMUM SYSTEM CONTENTS

Micro-Pro Device Programmer Power Supply (PSU) Parallel Cable (25w M/M pin to pin)

#### MICRO-PRO PARALLEL PROGRAMMER SPECIFICATIONS

Programmer Size : 10.5 x 8 x 2 cm Shipped Weight : approx 1.5kg PSU : 15V DC @250mA Port connection : Parallel 25-way D ZIF socket : Quality 40way socket Accepts both 0.3/0.6" pitch devices

# **System Specifications**

#### MINIMUM PC REQUIREMENTS

The minimum hardware and software requirements to ensure that the programmer operates correctly are as follows:

100% IBM compatible 386+ Windows 3.1 or higher Minimum 4MB RAM Minimum 1MB free hard disk space Spare PC parallel port

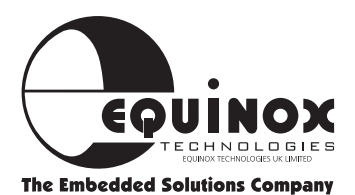

# **Installation Overview**

The Hardware/Software Overview for the installation process of the Micro-Pro programmer is detailed diagrammatically below. Please refer to the following pages for a more detailed explanation.

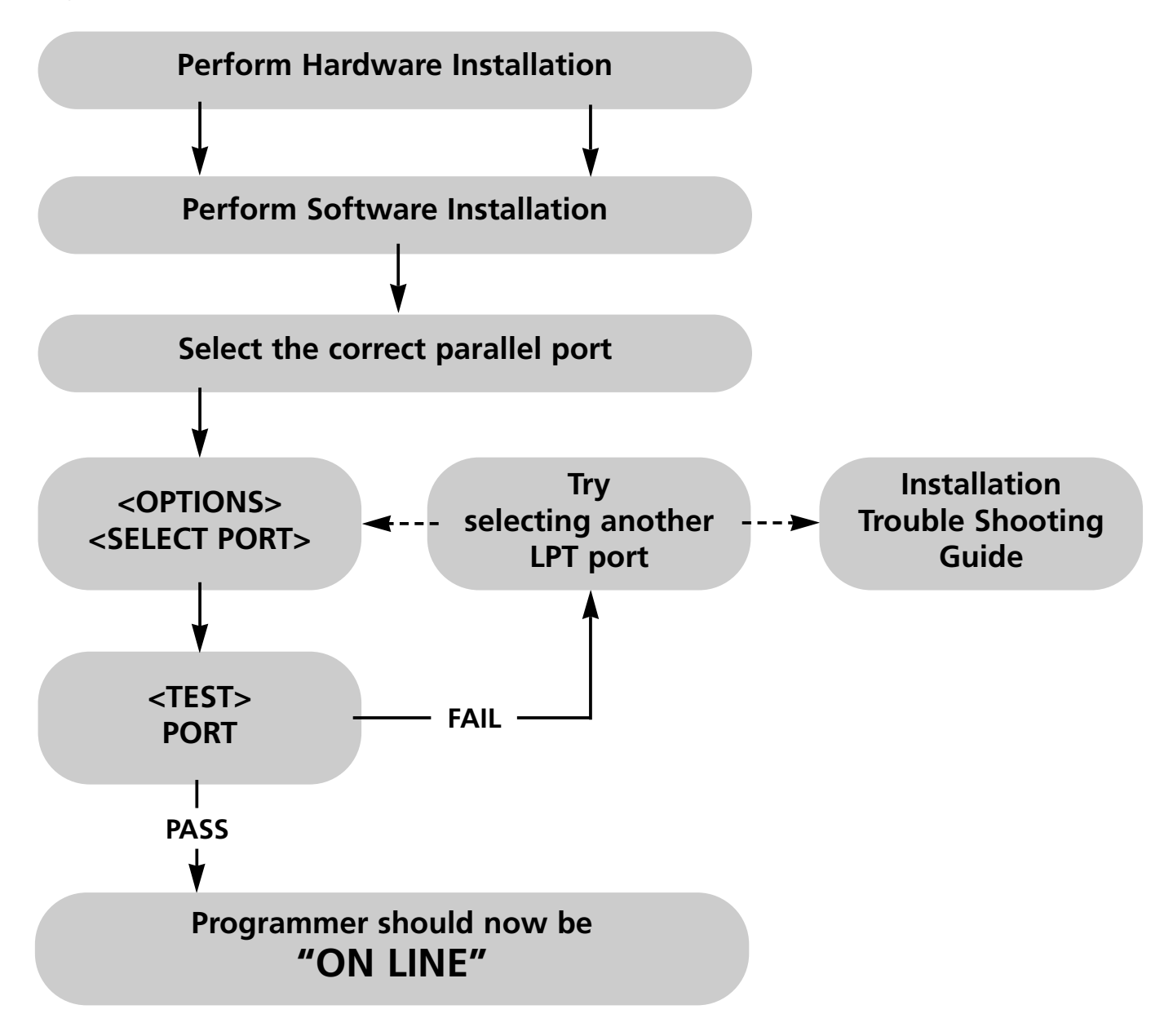

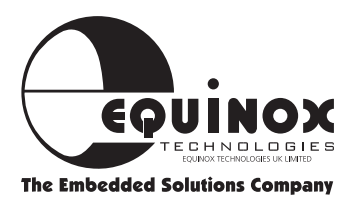

# **Hardware Installation Instructions**

#### **OVERVIEW**

The Micro-Pro programmer connects to any spare PC **parallel** (LPT) port. If you only have one parallel port and this is in use for eg. a printer, it may be possible to add a second parallel port to your machine by inserting a new I/O card. If you are limited to one parallel port eg. on a laptop, then it is necessary to remove any other devices connected to that parallel port for the duration of using the Micro-Pro.

For further hardware installation help, please refer to the **Installation Troubleshooting Guide**.

#### Connect the programmer to the PC as follows:

- 1 Plug male end of PC parallel cable into spare PC parallel port
- 2 Plug female end of PC parallel cable into 25-way connector on the programmer
- **3** Plug power jack into programmer
- 4 Plug mains adaptor into suitable mains supply

#### The programmer RED 'POWER' LED should now be illuminated

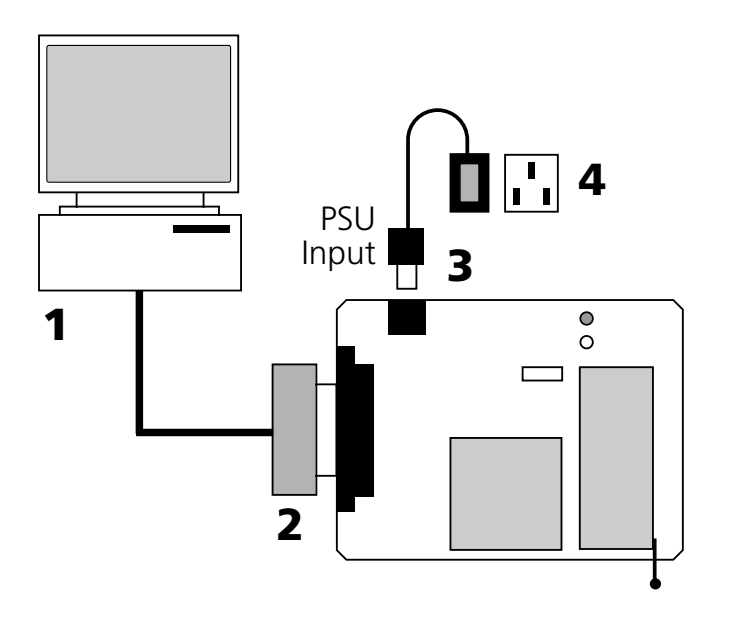

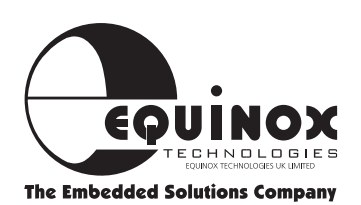

## **Software Installation**

The Micro-Pro programmer is supplied with 'Micro-Pro for Windows' PC driver software. This software is supplied on one 3.5" floppy disk.

#### TO INSTALL 'MICRO-PRO FOR WINDOWS' SOFTWARE:

- Boot the PC into Windows environment (Win 3.1 or Win 95 )
- Insert 'Micro-Pro for Windows' disk into floppy disk drive (A: / B:)
- Select the 'Run...' command from the 'File' menu in the Program Manager
- Select 'Browse' and navigate to the floppy drive (A: / B:)
- Select 'micropro.exe'
- Select the 'OK' button

The software installation program should now display an introductory screen. Please follow the on-screen prompts in order to complete the software installation process. For more detailed information on which libraries to install, please refer to the 'Device Support' section.

On completion, the installation program will install the 'Micro-Pro' icon within a new program group called 'Micro-Pro'.

To launch the software, simply double-click on the 'Micro-Pro' icon.

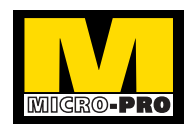

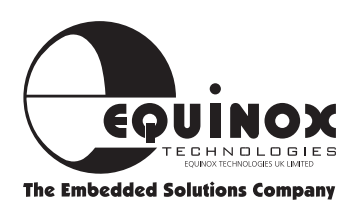

# Parallel Port Selection (Select Port)

The Micro-Pro programmer plugs into a spare parallel port of any IBM compatible PC including the majority of laptop machines.

The programmer should operate correctly in the following parallel port (LPT) modes:

i. Uni-directional mode

ii. Bi-directional (Enhanced or EPP) mode

However, if the programmer fails to be detected it is worth switching the LPT mode between uni and bi-directional using the PC bios and then re-trying the communication test.

# TO SELECT THE CORRECT PARALLEL PORT (LPT):

i. From the menu bar select <Options> <Select Port>

The available LPT ports on your computer together with the corresponding address are now displayed. eg. LPT1 (\$378)

If you have more than one parallel port on your PC, but only one LPT address is displayed, it is likely that your hardware setup requires adjusting in the PC bios.

**ii.** Select the LPT port to which the programmer is connected

**iii.** Select <Test> A programmer communications test is now performed.

This tests both the programmer, cable and PC parallel port.

#### COMMUNICATIONS TEST PASS

The programmer has been detected OK by the Micro-Pro software. If you now <Cancel> out of the <Test Port> dialogue box, the words 'ON LINE' should now be displayed at the bottom right of the Micro-Pro Window.

Installation is complete and the programmer should now be ready to-use.

#### COMMUNICATIONS TEST FAIL

The programmer was not detected on the LPT port selected. Please check that the correct LPT port was selected, and if not, repeat the <Select Port> < Test> operation.

If the programmer is still not detected, please refer to the Installation Troubleshooting Guide located in the help file on disk.

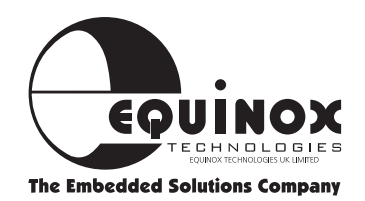

### **Hardware Overview**

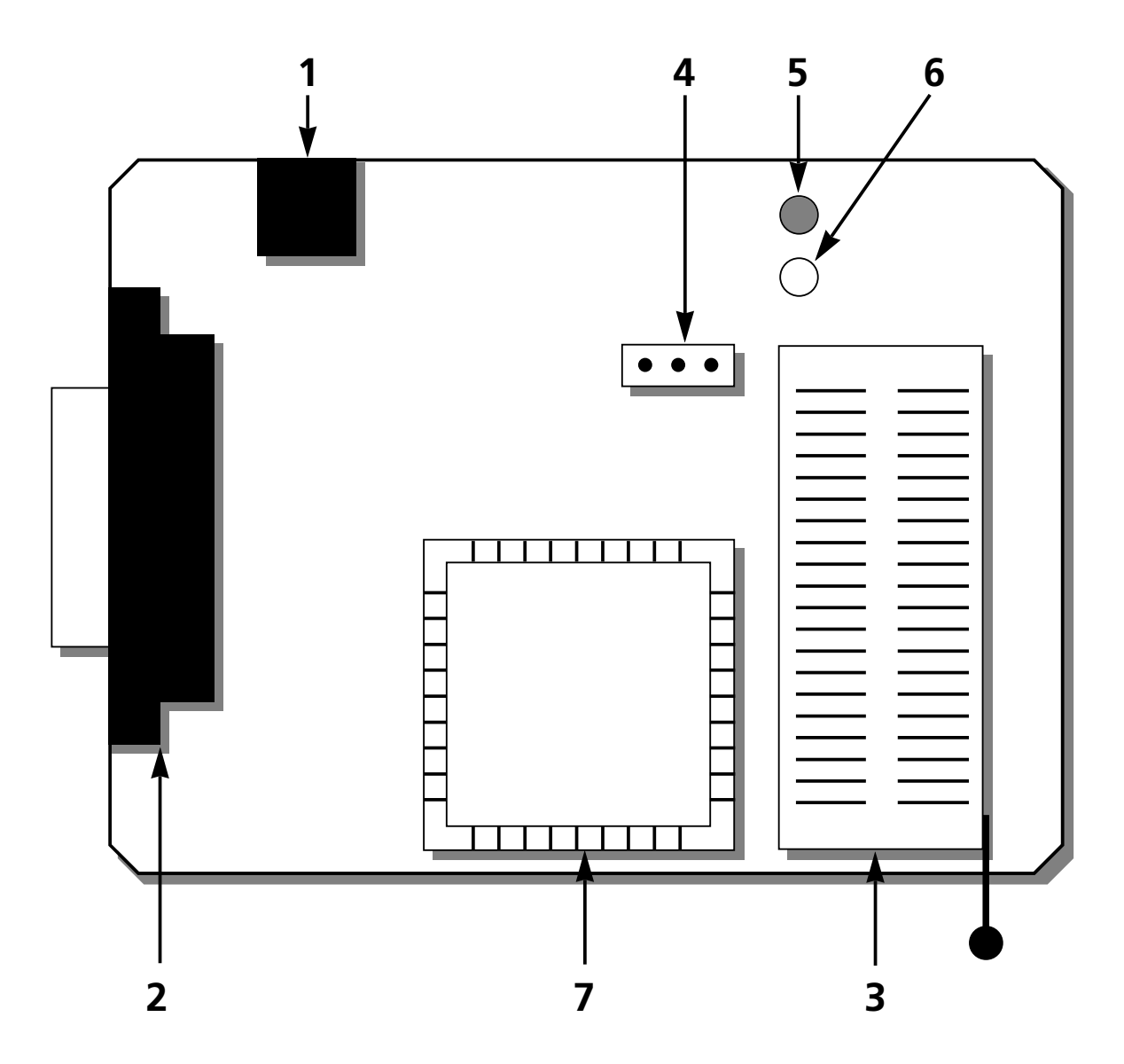

#### Key

- 1 PSU input
- 2 Parallel cable connection (to PC)
- 3 ZIF (Zero Insertion Force) socket (40 way)
- 4 Auxiliary power connector
- 5 Power LED (Red)
- 6 Active LED (Yellow)
- 7 Atmel AT6002 FPGA

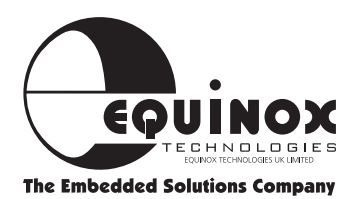

# **Software Overview**

The Micro-Pro for Windows software features many powerful functions which can be activated by simply clicking a single icon. Other utilities and commands are available by selecting the relevant menu option.

For further information about the Micro-Pro for Windows software , please refer to the 'Online Help System' supplied with the software.

The most commonly used functions for which an icon exits are listed below.

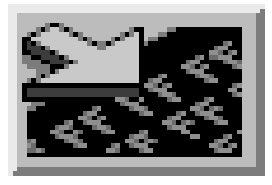

#### LOAD FILE TO BUFFER (F9 or Ctrl + L)

Allows you to select a file or multiple files and load the file(s) into the programmer buffer area(s). Currently supports Intel Hex and Binary file formats as standard.

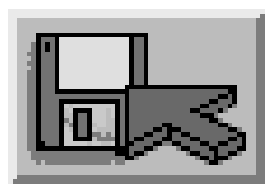

#### SAVE TO DISK (Ctrl + S)

Allows you to save the contents of the buffer(s) to a file. Currently supports Intel Hex and Binary file formats as standard.

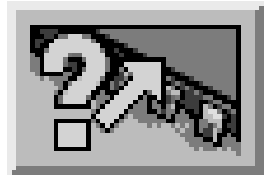

#### **BLANK CHECK**

Checks if the currently selected device is blank. i.e. All locations = FFh

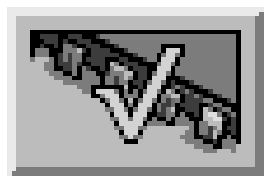

#### **VERIFY DEVICE**

Compares the contents of the buffer area(s) with the contents of the currently selected device.

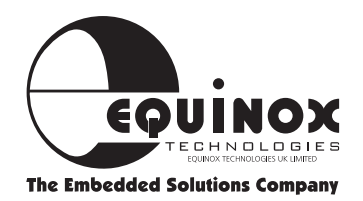

# Software Overview continued

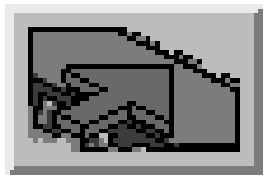

#### **PROGRAM DEVICE**

Programs device with contents of buffer

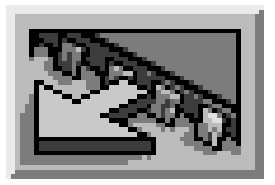

#### **DEVICE READ**

Reads the contents of the currently selected device into the programmer buffer area(s).

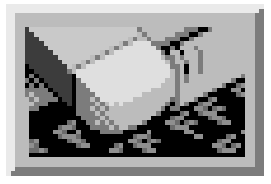

#### **ERASE DEVICE**

Performs an ELECTRONIC erase on the currently selected device. Please note: OTP and EPROM devices do not support an ELECTRONIC erase cycle.

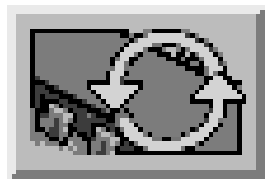

#### **DEVICE AUTO-PROGRAM**

Performs a complete programming cycle including Signature Check, Erase, Blank check, Program, Special Options, Security etc

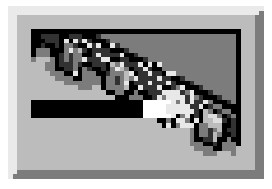

#### **SPECIAL OPTIONS**

Allows you to READ/WRITE the special option bits of certain devices which support non-standard features.

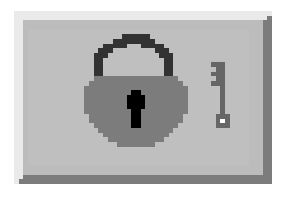

#### SECURITY

Allows you to READ/WRITE the security lock bits of any device which supports this feature.

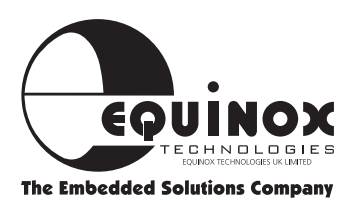

# **Device Selection**

It is necessary to select the particular device to be programmed as follows:

e.g. To select the Atmel AT89S8252 microcontroller as the current device

1 Select the **DEVICE** menu and choose **SELECT** 

2 You will now be presented with a list of device types

#### Choose **MICROCONTROLLER**

**3** A list of device manufacturers is now displayed

Select the one you require i.e. Atmel

**4** A list of microcontroller devices produced by that manufacturer is now displayed.

Select the one you require i.e. AT89S8252

The currently selected device is now active

| Select          |  |
|-----------------|--|
| Orientation     |  |
| Information     |  |
| Check Signature |  |
| Blank Check     |  |

| ► |
|---|
|   |
|   |
|   |
|   |
|   |

| Atmel             |  |
|-------------------|--|
| Atmel AVR         |  |
| Intel             |  |
| Dallas            |  |
| Philips/Signetics |  |
|                   |  |

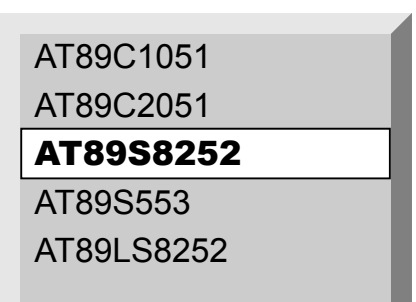

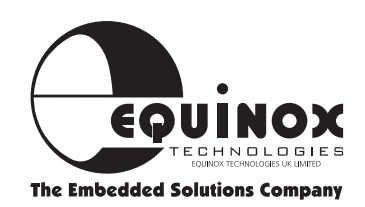

# **Device Position & Orientation**

The Micro-Pro programmer accepts a wide variety of devices in dual-in-line (DIL) packages without the need for additional package adaptors or convertors. The Zero Insertion Force (ZIF) socket caters for DIL device with up to 40 pins and can also accept both 0.3" and 0.6" pitch devices.

The diagram below shows the correct position and orientation of the target device in the ZIF socket. The position of pin 1 of the target device is marked by a dot.

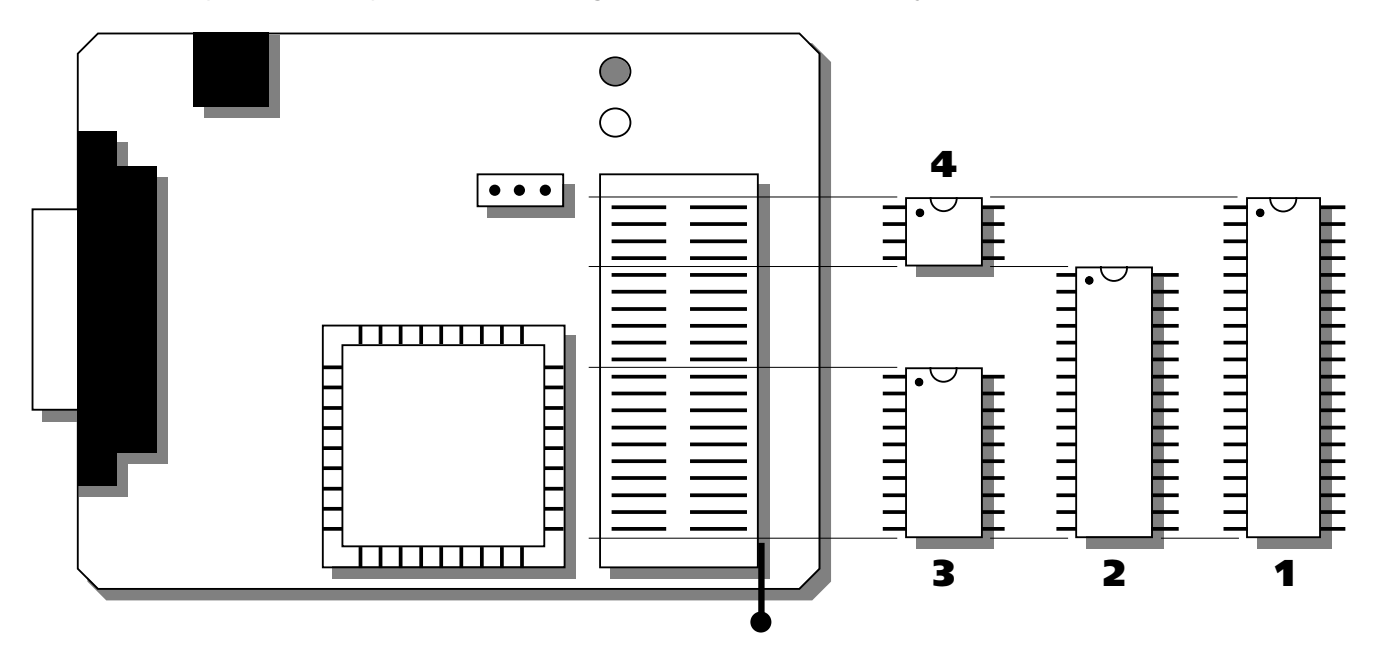

#### **Device Position & Orientation Key**

- 1 MICROCONTROLLER (40 pin 0.6" pitch) e.g. 89C51, 87C52
- 2 FLASH (32 pin 0.6" pitch) e.g. AT29C512, AT29C010 PARALLEL EEPROM (32 pin) e.g. 28C512
- 3 MICROCONTROLLER (20 pin 0.3" pitch) e.g. AT89C2051, AT90S1200
- 4 SERIAL EEPROM (8 pin 0.3" pitch) e.g. AT24C08, AT25010
- 5 SERIAL CONFIGURATORS (8 pin 0.3" pitch) e.g. 17C256

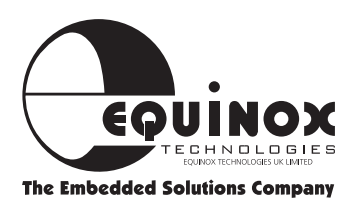

AT89C51

89C Microcontroller

# **Device Support**

|                                                                                                    |                                                                                                    | 89C Microcontroller                                                                                                    | AT89C52                                                                                                    |
|----------------------------------------------------------------------------------------------------|----------------------------------------------------------------------------------------------------|----------------------------------------------------------------------------------------------------|----------------------------------------------------------------------------------------------------|
| TypeFPGA ConfiguratorFPGA ConfiguratorFPGA ConfiguratorFPGA ConfiguratorFPGA ConfiguratorFPGA ConfiguratorFPGA ConfiguratorFPGA ConfiguratorFlash MemoryFlash MemoryFlash MemoryFlash MemoryFlash MemoryFlash MemoryFlash MemoryFlash MemoryFlash MemoryFlash MemoryFlash MemoryFlash MemoryFlash MemoryFlash MemoryFlash MemoryFlash MemorySerial EEPROMSerial EEPROMSerial EEPROMSerial EEPROMSerial EEPROMSerial EEPROM | Device<br>AT17C65 DIP8<br>AT17C128 DIP8<br>AT17C256 DIP8<br>AT17C65 SOIC20/PLCC<br>AT17C128 SOIC20/PLCC<br>AT17C256 SOIC20/PLCC<br>AT17C256 SOIC20/PLCC<br>*AT29C256-DIL28 NEED<br>AT29C256-PLCC32<br>*AT29C257-PLCC32<br>AT29C512<br>AT29C010<br>AT29C010A<br>AT29C010A<br>AT29C020<br>AT29C040A<br>AT29C040A<br>AT49F010<br>AT49F010<br>AT49F010<br>AT49F040<br>AT24C01<br>AT24C01<br>AT24C01<br>AT24C02<br>AT24C04<br>AT24C08 | 89C Microcontroller<br>89C Microcontroller<br>89S Microcontroller<br>89S Microcontroller<br>89S Microcontroller<br>89S Microcontroller<br>89S Microcontroller<br>89S Microcontroller<br>89S Microcontroller<br>89S Microcontroller<br>89S Microcontroller<br>89S Microcontroller<br>89S Microcontroller<br>89S Microcontroller | AT89C52<br>AT89C55<br>AT89LV51<br>AT89LV52<br>AT89LV55<br>AT89C51-xxxx-5<br>AT89C52-xxx-5<br>AT89C55-xxx-5<br>AT89C55-xxx-5<br>AT89LV51-xxx-5<br>AT89LV52-xxx-5<br>AT89LV55-xxx-5<br>AT89LV55-xxx-5<br>AT89LV55-xxx-5<br>AT89C1051<br>AT89C1051<br>AT89C1051<br>AT89C2051<br>AT89C2051<br>AT89C4051<br>AT89C4051<br>AT89S8252<br>AT89LS8252<br>AT89LS8253<br>AT28C010-DIL32<br>AT28C010-DIL32<br>AT28C010-PLCC32 |
| Serial EEPROM<br>Serial EEPROM<br>Serial EEPROM<br>Serial EEPROM<br>Serial EEPROM<br>Serial EEPROM<br>Serial EEPROM<br>Serial EEPROM<br>Serial EEPROM                                                                                                    | AT24C02<br>AT24C08<br>AT24C16<br>AT24C164<br>AT24C32<br>AT24C64<br>AT24C32 SOIC14<br>AT24C64 SOIC14<br>AT25010                                                                                                    | EEPROM Memory<br>EEPROM Memory<br>EEPROM Memory<br>EEPROM Memory<br>EEPROM Memory<br>EEPROM Memory<br>EEPROM Memory<br>EEPROM Memory<br>EEPROM Memory<br>EEPROM Memory                                                                                                    | AT28C010E-DIL32<br>AT28C010-PLCC32<br>AT28C010E-PLCC32<br>AT28C16-PLCC32<br>AT28C16E-PLCC32<br>*AT28C17E-PLCC32<br>*AT28C17E-PLCC32<br>*AT28C64-PLCC32<br>*AT28C64E-PLCC32<br>*AT28C64X-PLCC32                                                                                                    |
| Serial EEPROM<br>Serial EEPROM<br>Serial EEPROM<br>Serial EEPROM<br>Serial EEPROM<br>Serial EEPROM<br>AVR Microcontroller                                                                                                    | AT25020<br>AT25040<br>AT93C46<br>AT93C56<br>AT93C57<br>AT93C66<br>AT90S1200                                                                                                    | EEPROM Memory<br>EEPROM Memory<br>EEPROM Memory<br>EEPROM Memory<br>EEPROM Memory<br>EEPROM Memory<br>* Please note: The followin                                                                                                    | *AT28C64B-PLCC32<br>*AT28HC64B-PLCC32<br>*AT28C256-PLCC32<br>*AT28HC256-PLCC32<br>*AT28C256E-PLCC32<br>*AT28C040-44PLCC<br>g 28-pin FLASH & EEPROM devices                                                                                                    |
| AVR Microcontroller<br>AVR Microcontroller<br>AVR Microcontroller<br>AVR Microcontroller                                                                                                    | AT9051200A<br>AT9052313<br>AT9058515-SPI <sup>+</sup><br>AT9054414-SPI <sup>+</sup>                                                                                                    | ackage can not be supported in the                                                                                                    | ing mode is supported                                                                                                    |

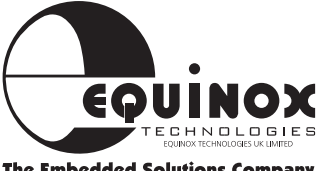

**The Embedded Solutions Company** 

# Device Support continued

Device

DS87C520

#### DALLAS

**Type** Microcontroller

#### INTEL

| Туре            | Device |
|-----------------|--------|
| Microcontroller | 80C251 |
| Microcontroller | 87C251 |
| Microcontroller | D87C51 |
| Microcontroller | D87C51 |
| Microcontroller | D87C51 |

Microcontroller Microcontroller Microcontroller Microcontroller Microcontroller Microcontroller Microcontroller Microcontroller Microcontroller Microcontroller Microcontroller Microcontroller Microcontroller Microcontroller Device 80C251SB 87C251SB D87C51-2 D87C51 D87C51 OTP D87C51BH OTP D87C52BH D87C52BH D87C52BH D87C51FA D87C51FA D87C51FA D87C51FB D87C51FB D87C51FB OTP D87C54 OTP

D87C51B OTP

#### **PHILIPS/SIGNETICS**

| Туре            | Device             |
|-----------------|--------------------|
| Microcontroller | SC87C51            |
| Microcontroller | SC87C51 OTP        |
| Microcontroller | SC87C52 OTP        |
| Microcontroller | S87C51FA           |
| Microcontroller | S87C51FB           |
| Microcontroller | S87C51FC           |
| Microcontroller | 87C52EBPN OTP      |
| Microcontroller | 87C52EPFFA         |
| Microcontroller | S87C51CCN40 OTP    |
| Microcontroller | S87C51 FB-4F40 OTP |
| Microcontroller | S87C51CCF40 OTP    |
| TEMIC           |                    |
| Туре            | Device             |
| Microcontroller | 87C251SB           |

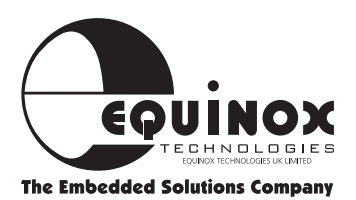

# **8051 Support Products Guide**

| Order code                     | Description                                                                             |  |  |
|--------------------------------|-----------------------------------------------------------------------------------------|--|--|
| Programming Systems            |                                                                                         |  |  |
| AT-89C-2K-ST                   | Atmel 89C Microcontroller Starter System (Includes PK51-2K)                             |  |  |
| AT-89C-8K-DV                   | Atmel 89C Microcontroller Family Development System (Includes Keil PK51-8K)             |  |  |
| MPW-PLUS                       | Micro-Pro Professional Device Programming System                                        |  |  |
| EQ-8051-ST1                    | Flash 8051 Professional Starter System                                                  |  |  |
| UISP-S3-SYS                    | Micro-ISP Serial Programming System for the Atmel 895/90S Microcontroller Families      |  |  |
| AT-89S-ISP-TR-2K               | Integrated 89S Microcontroller Training System (2K code)                                |  |  |
| AT-89S-ISP-TR-8K               | Integrated 89S Microcontroller Training System (8K code)                                |  |  |
| AT-89S-ISP-SYS                 | ISP Programming System for the Atmel 89S Microcontroller Family                         |  |  |
| AT-89S-ISP-DV-8K               | ISP Development System for the Atmel 89S Microcontroller Family (Includes Keil PK51-8K) |  |  |
| <b>Evaluation/ OEM Modules</b> |                                                                                         |  |  |
| AT-89C-X051-DEMO               | Atmel 89C1051/2051 Credit Card Demo Module                                              |  |  |
| AT-89C-X051-OEM                | Atmel 89C1051/2051 OEM Module                                                           |  |  |
| EVALU8R-1P                     | Universal Microcontroller Evaluation Module                                             |  |  |
| OEM-UC-20/40                   | Universal 8051/AVR Microcontroller OEM Module                                           |  |  |
| Package Adaptors               |                                                                                         |  |  |
| AD-PLCC44-A                    | Package Adaptor - PLCC-44 to DIL-40 (for programming/package conversion)                |  |  |
| AD-DIL40-PLCC44-A              | Package Adaptor - PLCC44 to DIL-40 (for emulation/package conversion)                   |  |  |
| AD-TQFP44-A                    | Programming adaptor - 44-pin TQFP to 40-pin DIL                                         |  |  |
| AD-SOIC20-A                    | SOIC-20 to DIL-20 Adaptor Module                                                        |  |  |
| AD-8051-ICPP                   | In-Circuit Re-Programming Adaptor for the Atmel 89C & 89S Microcontroller Families      |  |  |
| SS-89S8252-P                   | Atmel 8958252 ISP 8051 Socket-Stealer Module (DIL-40)                                   |  |  |
| SS-89S8252-J                   | Atmel 8958252 ISP 8051 Socket-Stealer Module (PLCC-44)                                  |  |  |
| Keil Development Langua        | age Tools                                                                               |  |  |
| PK51-2K                        | "Keil PK51 Lite - 2K C Compiler, Assembler & Software Simulator"                        |  |  |
| PK51-8K-UPG                    | Software Upgrade from PK51 Lite (2K) to PK51-8K version                                 |  |  |
| PK51-8K-FULL                   | Software Upgrade from PK51-8K to Full version                                           |  |  |
| PK51-MANUALS                   | "Keil Manual Set for PK51 (C51, A51 & Utilities)"                                       |  |  |
| Literature                     |                                                                                         |  |  |
| CD-AT98                        | Atmel CD-ROM Data Book                                                                  |  |  |
| DB-8051-981                    | Atmel 8051 Microcontroller Data Book                                                    |  |  |
| Miscellaneous                  |                                                                                         |  |  |
| LCD/KPD-V1                     | Intelligent LCD/Keypad OEM Module (RS-232 / 1K EEPROM)                                  |  |  |
| Memory Emulation Produ         | icts                                                                                    |  |  |
| ICEPROM512K-80                 | icePROM EPROM/ Flash Emulation System                                                   |  |  |
| PLCC32 HEAD                    | icePROM 32 pin PLCC Adaptor                                                             |  |  |
| DIP40 HEAD                     | icePROM 40 pin DIP Adaptor                                                              |  |  |

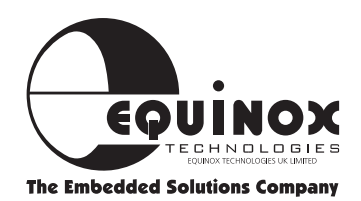

# **AVR Support Products Guide**

| Order code           | Description                                                                    |
|----------------------|--------------------------------------------------------------------------------|
| PROGRAMMING SYSTE    | EMS                                                                            |
| AVR2-ST              | Professional AVR Microcontroller Starter System                                |
| AVR1-8K-DV           | Professional AVR Microcontroller Development System                            |
| AVR1-820K            | Atmel AT90S1200/AT90S23x3 AVR Microcontroller Starter Kit                      |
| MPW-PLUS             | Micro-Pro Professional Device Programming System                               |
| UISP-S3-SYS          | Micro-ISP Series III Professional Serial Programming System                    |
| UISP-UPG1            | Micro-ISP Upgrade: Atmel ATmega programming support                            |
| ACT-UPG1             | Activ8r Upgrade: Atmel ATmega programming support                              |
| UISP-EXP1            | Low Voltage (+3V) In-System Programming (ISP) Expansion Module                 |
| EVALUATION/OEM MO    | DULES                                                                          |
| OEM-UC-20/40         | Universal 8051/AVR Microcontroller OEM Module                                  |
| EVALU8R-1P           | Evalu8r - Universal 8051/AVR Microcontroller Evaluation Module                 |
| PACKAGE ADAPTORS     | ETC.                                                                           |
| AD-PLCC44-A          | Programming adaptor - 44-pin PLCC to DIL-40                                    |
| AD-DIL40-PLCC44-A    | Emulation adaptor - 44-pin PLCC on target system to 40-pin DIL                 |
| AD-SOIC20-A          | Microcontroller Programming adaptor - 20-pin SOIC to 20-pin DIL                |
| AD-SOIC8-A           | Microcontroller Programming adaptor - 8-pin SOIC to 8-pin DIL                  |
| AD-8535-A            | Parallel programming adaptor - Atmel AT90S8535/AT90S4434 (40-pin DIL)          |
| AD-TQFP44-A          | Programming adaptor - 44-pin TQFP to 40-pin DIL                                |
| SS-90S8515-P         | ISP Socket Stealer Module fitted with Atmel AT90S8515 microcontroller (DIL)    |
| SS-90S8515-J         | ISP Socket Stealer Module fitted with Atmel AT90S8515 microcontroller (PLCC)   |
| AVR BASIC Programm   | ing Language                                                                   |
| AVR-BAS-LITE         | AVR BASIC LITE Version (1K bytes - AT90S1200 support only)                     |
| AVR-BAS-8K           | AVR BASIC 8K Version (8K bytes - All AVR derivatives supported)                |
| AVR-BAS-FULL         | AVR BASIC Full Version (8K bytes - All AVR derivatives supported)              |
| AVR-BAS-8KF          | AVR BASIC 8K to FULL version upgrade                                           |
| IAR AT90S Language T | ools                                                                           |
| EWA90BAS-EE          | "IAR Baseline Tool Set" - C compiler, assembler, debugger (8K code limit)      |
| EWA90                | "IAR Full AT90S Version" - C compiler, assembler, debugger (unrestricted code) |
| DO-BOX (Dynamically  | Optimised BASIC Box) + Accessories                                             |
| DOBOX-ST1            | DO-BOX Starter System 1                                                        |
| DOBOX-DV1            | DO-BOX Development System 1                                                    |
| DOBOX-MOD1           | DO-BOX Module 1                                                                |
| DOBOX-PM1            | DO-BOX Prototyping Module                                                      |
| DOBOX-AM1            | DO-BOX Applications Module 1                                                   |
| LITERATURE           |                                                                                |
| CD-AT98              | Atmel CD-ROM Databook 1998                                                     |
| DB-AVR-981           | Atmel AVR Microcontroller Data Book (Paper format)                             |
| MAN-AVRBAS-REF       | AVR BASIC Reference Guide                                                      |
| MAN-AVRBAS-GS        | AVR BASIC Getting Started Guide                                                |
| MISCELLANEOUS        |                                                                                |
| CAB-SER1             | PC Serial Cable Adaptor Kit (9W-25W & 25W-9W)                                  |
| CAB-PAR25MM          | PC Parallel Cable (25W to 25W M/M 2M)                                          |

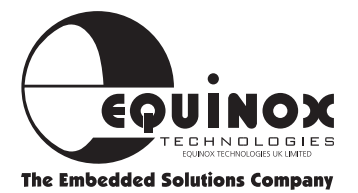

# **Miscellaneous Accessories**

#### Adaptors

|                             | AD-PLCC44-A           | AD-SOIC20-A | AD-SOIC8-A            | AD-TQFP44-A           |  |
|-----------------------------|-----------------------|-------------|-----------------------|-----------------------|--|
| Atmel AVR microcontrollers  |                       |             |                       |                       |  |
| AT90S1200                   | ×                     | <b>v</b>    | ×                     | ×                     |  |
| AT90S1200A                  | ×                     | <b>v</b>    | ×                     | x                     |  |
| AT90S2323                   | ×                     | x           | <ul> <li>✓</li> </ul> | ×                     |  |
| AT90S2343                   | ×                     | x           | ~                     | x                     |  |
| AT90S4414                   | <ul> <li>✓</li> </ul> | x           | ×                     | <ul> <li>✓</li> </ul> |  |
| AT90S8515                   | <ul> <li>✓</li> </ul> | x           | ×                     | <b>v</b>              |  |
| AT90S4434                   | <ul> <li>✓</li> </ul> | x           | ×                     | x                     |  |
| AT90S8535                   | <ul> <li>✓</li> </ul> | x           | ×                     | x                     |  |
| Atmel 8051 microcontrollers |                       |             |                       |                       |  |
| AT89C1051                   | ×                     | <b>v</b>    | ×                     | ×                     |  |
| AT89C1051U                  | ×                     | <b>v</b>    | ×                     | x                     |  |
| AT89C2051                   | ×                     | <b>v</b>    | ×                     | x                     |  |
| AT89C4051                   | ×                     | <b>v</b>    | ×                     | ×                     |  |
| AT89C51                     | <ul> <li>✓</li> </ul> | x           | ×                     | <ul> <li>✓</li> </ul> |  |
| AT89C52                     | <ul> <li>✓</li> </ul> | x           | ×                     | V                     |  |
| AT89C55                     | <ul> <li>✓</li> </ul> | x           | ×                     | V                     |  |
| AT8958252                   | <ul> <li>✓</li> </ul> | x           | ×                     | V                     |  |
| AT89S53                     | <b>v</b>              | x           | X                     | <ul> <li>✓</li> </ul> |  |

44-pin PLCC adaptor illustrated

Pin

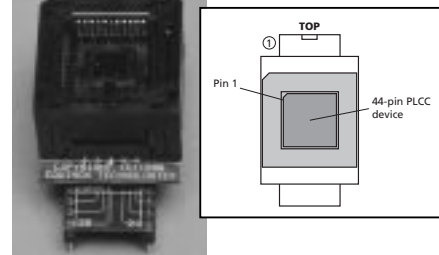

# SOIC Adaptor

20-pin SOIC adaptor illustrated

#### Cables

#### CAB-PAR25MM

PC Parallel Cable (25W to 25W M/M 2M)

#### **Power Supplies**

**PSU-15250-UK, PSU-15250-US, PSU-15250-EU** Mains Power Supply Adaptor 15V@250mA Suitable for use with : Micro-PRO Programmer Activ8r Programmer

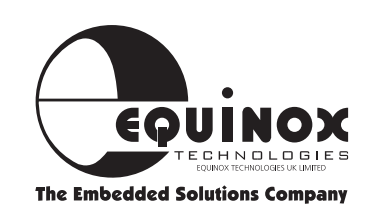

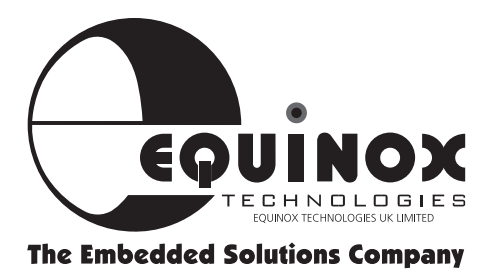

Equinox Technologies UK Limited reserves the right to change any information contained within this manual without prior notice. E&OE

Terms and product names contained in this document may be trademarks of others.